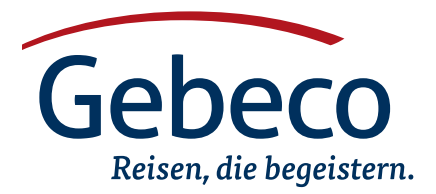

EINREISE-INFORMATIONEN

# Neuseeland

# NZeTA

Seit dem 1. Oktober 2019 müssen deutsche Staatsangehörige für die Einreise nach Neuseeland verpflichtend im Besitz der elektronischen Einreisegenehmigung (New Zealand Electronic Travel Authority) sein.

Das NZeTA muss auch für einen Aufenthalt im Transitbereich beantragt werden. Die einmal erteilte Einreiseerlaubnis gilt für beliebig viele Einreisen für die Dauer von jeweils max. 90 Tagen innerhalb eines Zeitraums von zwei Jahren. Die Kosten hierfür betragen \$23,-NZD, zuzüglich einer Touristenabgabe von derzeit \$35,-NZD. Die Gebühren können mit Visacard oder Mastercard gezahlt werden.

Bitte beantragen Sie die NZeTA rechtzeitig vor Antritt Ihrer Reise nach Neuseeland, sofern Sie die Beantragung über Gebeco nicht gebucht haben. Die Bearbeitung des Antrags kann bis zu 72 Stunden dauern. Unter folgenden Link beantragen Sie Ihre New Zealand Electronic Travel Authority: https://nzeta.immigration.govt.nz/

Für Rückfragen stehen wir Ihnen gern unter der genannten Telefonnummer zur Verfügung.

Mit freundlichen Grüßen Ihr Gebeco-Team

Telefon +49 (0) 431 5446-0 E-Mail visa@gebeco.de

# New Zealand Traveller Declaration (NZTD)

Zusätzlich zum NZeTA müssen Sie sich ab 24 Stunden vor Ihrem Flug registrieren.

Sie können sich auf folgender Webseite registrieren: TravellerDeclaration.govt.nz oder alternativ per App (NZTD-App)

Wenn man auf dem Hinflug zwischenlandet und den Transitbereich verlässt (Stopover), dann kann man sich erst ab 24 Stunden vor dem Direktflug nach Neuseeland registrieren.

Nachdem Sie Ihre Einreiseerklärung abgegeben haben, erhalten Sie eine Email mit Informationen über den Ablauf der Einreise nach Neuseeland auf der Grundlage Ihrer Angaben.

Sie brauchen keine Dokumente hochzuladen oder auszudrucken.

# Ausfüllhinweise und Übersetzung der New Zealand Traveller Declaration (NZTD)

- Sie müssen die Online-Registrierung einmal pro Person vornehmen
- Besuchen Sie die oben genannte Webseite, oder laden Sie sich die
- Traveller Declaration App herunter (erst ab 24 Stunden vor Ihrem Flug) • Klicken Sie auf "Start your declaration"
- Klicken Sie auf "New Declaration"
- Klicken Sie erneut auf "Start your declaration"
- Klicken Sie auf die Box, und danach auf "Next"

#### Seite 1

- Bei "Your preferred Name" muss nichts eingetragen werden
- Geben Sie Ihre e-Mail Adresse ein (Achtung, muss 100% stimmen)
- Bei "Country Code" geben Sie Ihre Ländervorwahl an, z. B. +49 für Deutschland. Bei "Phone Number" Ihre Telefon oder Handynummer ohne "0" vorab

#### Seite 2

- "Given or first name(s)" (Vornamen): Geben Sie ALLE Vornamen laut Reisepass an
- Surname or family name (Nachname)
- Date of birth (Geburtsdatum)
- Country of birth (Geburtsland): z.B. "Germany"
- Passport number (Reisepassnummer): Achtung: laut oberem rechten

Teil Ihres Reisepasses (nicht unten links). Eine deutsche Reisepassnummer ist 9-stellig und der Buchstabe "O" kommt nicht vor, es handelt sich immer um die Zahl "Null"

Klicken Sie auf "Save and continue"

### Seite 3

• Klicken Sie auf "Add trip details" (Informationen zur geplanten Reise hinzufügen)

# Seite 4

- Klicken Sie auf "Air" (Einreise per Flugzeug)
- Wählen Sie das Datum des letzten Hinfluges aus, welcher in Neuseeland landet (Wenn Sie einen Zwischenstopp haben: das Datum des zweiten Fluges)
- "Flight Number" (Flugnummer): Geben Sie hier die Nummer des Hinfluges an, welcher in Neuseeland landet (Wenn Sie einen Zwischenstopp haben: die Nummer des zweiten Fluges)
- Klicken Sie auf "Search". Das System findet Ihren Flug und übernimmt die Flugdaten für Sie
- Klicken sie auf "Save and continue"

>>>>>

# Seite 5

- \*\*Notieren Sie sich Ihre "Reference number"\*\* (Müsste Ihnen auch automatisch per e-Mail zugeschickt worden sein) Mit dieser Nummer können Sie sich jederzeit wieder einloggen, falls die Webseite mal nicht funktioniert, ohne dass Ihre bisher eingegebenen Daten weg sind. Um sich erneut einzuloggen gehen Sie wieder auf die allererste Webseite (link siehe oben), und klicken auf "Edit declaration". Dort geben Sie die Nummer und Ihre e-Mail Adresse an. Sie erhalten daraufhin einen Link zum einloggen per e-Mail.
- Klicken Sie etwas weiter unten auf "Purpose of travel" (Grund der Reise)

# Seite 6

- "Do you live in New Zealand?" (Leben Sie in Neuseeland)
- "Do you intend on staying in New Zealand permanently?" (Planen Sie für immer in Neuseeland zu bleiben?)
- "How long do you intend to stay in New Zealand?" (Wie lange haben Sie vor in Neuseeland zu bleiben?)
- "What is your main reason for coming to New Zealand" (Was ist Ihr Haupt-Grund für Ihre Reise nach Neuseeland):
   Wählen Sie "Holiday / Vacation" aus
- "In which country did you last live for 12 months or more?" (In welchen Land haben Sie zuletzt mindestens 12 Monate gelebt?): z. B. "Germany" angeben
- "State, province or prefecture" (Bundesland)
- "Zip or postal code (if applicable)" (Postleitzahl)
- "Full contact or residential address in New Zealand" (Kontakt- oder Wohnadresse in Neuseeland): Klicken Sie hier auf "Can't find the address? Enter it manuall." und geben Sie die Adresse des ersten Rundreisehotels ein.
- "Your occupation or job" (Ihre Berufsbezeichnung): Bitte auf englisch angeben
- Klicken Sie unten auf "Next"

Sie sind zurück auf der Seite 5

- Klicken Sie unten auf "immigration status"

# Seite 7

- Sie benötigen ein ETA für die Einreise nach Neuseeland. Wenn Sie ein ETA beantragt haben, wählen Sie folgende Option aus: "I am travelling visa waiver and applying for a visitor visa on arrival in New Zealand"
- "Departure flight number or vessel name (optional)": Kein Pflichtfeld
- "Estimated departure date from New Zealand (Day Month Year) (optional)": Kein Pflichtfeld
- "Are you coming to New Zealand for medical treatment or consultation, or to give birth?" (Reisen Sie nach Neuseeland um medizinisch behandelt zu werden, oder um ein Kind zu gebären?)
- "Have you ever been deported, removed, excluded or refused entry from any country?" (Wurden Sie jemald aus irgendeinem Land abgeschoben oder wurde Ihnen die Einreise verweigert?)
- "Have you ever been sentenced to 12 months or more in prison?" (Wurden Sie jemals zu mindestens 12 Monaten Gefängnis verurteilt?)
- Klicken Sie auf "Next"

Sie sind zurück auf der Seite 5

• Klicken Sie unten auf "Travel History"

# Seite 8

- "List the countries you have been to outside of New Zealand in the last 30 days (including in transit)." (Geben Sie eine Auflistung aller Länder, in denen Sie sich innerhalb der letzten 30 Tage aufgehalten haben, inklusive Transit-Aufenthalte: Wenn Sei ein Land angeben möchten, klicken Sie beliebig oft auf den Knopf "Add additional country", und geben in dem Feld das Land an
- Klicken Sie auf "Next"

Sie sind zurück auf der Seite 5

• Klicken Sie unten auf "Biosecurity items"

- Wenn Sie eine der folgenden Gegenstände nach Neuseeland importieren, müssen Sie an der entsprechenden Stelle auf "Yes" klicken. Wenn Sie nichts genanntes importieren wählen Sie überall "NO" aus: Irgendeine Form von Nahrungsmittel - Jedwede Form von tierischen Erzeugnissen, Jedwede Form von Pflanzen, Früchten oder Blumen, auch wenn diese für medizinische oder religiöse Zwecke verwendet werden - Biologische Produkte wie tierische Medizin, Biokulturen, Organismen, Erde, Wasser – Ausrüstung und Kleidung welche benutzt wurde um mit Tieren, Pflanzen, Wasser, Gärtnerei, Bienenzucht, Fischen, Wassersport oder Tauchen verwendet wurden – Ausrüstung, welche für Outdoor-Aktivitäten genurtzt wurde wie Schuhe, Zelt, Campen, Jagen, Golf oder Sport
- Letzte Frage: Hatten Sie in den letzten 30 Tagen Kontakt mit Tieren (außer Haustieren) gehabt, oder Grundstücke besucht die Tiere oder Pflanzen halten/kultivieren oder weiterverarbeiten?
- Klicken Sie unten auf "Next"

Sie sind zurück auf der Seite 5

• Klicken Sie unten auf "Restricted Items"

# Seite 9

- Bringen Sie eine der folgenden Gegenstände mit nach Neuseeland:
- "Medicine: over 3 months' supply, or medicine not prescribed to you?" (ein Vorrat für 3 Monate einer Medizin welche Ihnen nicht verschrieben wurde?
- "Restricted or prohibited goods: For example, weapons, indecent publications, endangered plants or wildlife, illegal or controlled drugs?" (verbotene Waren wir z. B. Waffen, anstößige Druckschriften, gefähdete Pflanzen oder Tiere, Drogen)
- "Alcohol: more than 3 bottles of spirits (not exceeding 1.125 litres each) and 4.5 litres of wine or beer?" (Mehr als ca. 3 Liter alkoholische Spirituosen o. ä.)
- "Tobacco: more than 50 cigarettes or 50 grams of tobacco products (including a mixture of cigarettes and other tobacco products)?" (Mehr als 50 Zigaretten oder 50 gramm Tabak-Produkte)
- "Goods obtained overseas or duty-free items: Goods obtained overseas and/or purchased duty-free in New Zealand: with a total value of more than NZ\$ 700 (including gifts)?" (Gegenstände im Wert von über 700 NZ\$, welche in Duty-Free Zonen gekauft wurden)
- "Goods carried for business or commercial use?" (Waren, die f
  ür den gesch
  äftlichen oder kommerziellen Gebrauch bestimmt sind)
- "Goods carried on behalf of another person?" (Waren, welche Sie f
  ür jemand anderen mit sich f
  ühren)
- "Cash: NZ\$10,000 or more (or foreign equivalent), including travellers cheques, bank drafts, money orders, etc.?" (Mehr als 10.000 NZ\$ in bar oder Scheck-Form etc., bzw der equivalente Wert in einer beliebig anderen Währung)
- Klicken Sie unten auf "Next"

Sie sind zurück auf der Seite 5

• Klicken Sie unten auf den Knopf "Proceed to Submit"

# Seite 9

- "Do you know the contents of your baggage?" (Ist Ihnen der Inhalt Ihres Gepäcks bekannt?)
- Klicken Sie unten die Box an, dann klicken Sie auf den Knopf "Submit"

# Seite 10

- Oben müsste jetzt "Submission Successful" stehen.
- In dem Text darunter steht, dass Ihre Eingaben mit Ihrer Reisepassnummer gekoppelt sind, und diese bei Einreise automatisch aberufen werden. Sie müssen bei Einreise die "Arrival Card" in Papierform nicht händisch ausfüllen
- Notieren Sie sich sicherheitshalber Ihre Rerefenz-Nummer, oder drucken sich diese Seite aus, und haben diese bei Einreise dabei